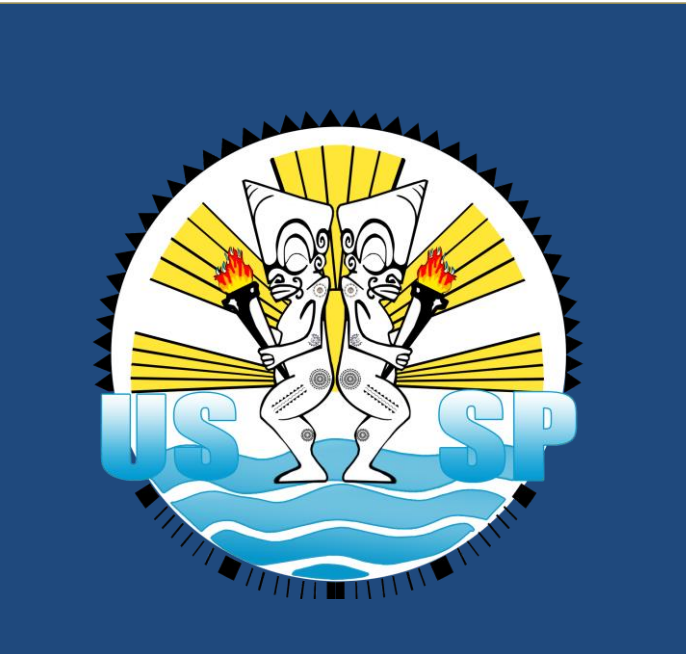

# APPLICATION INFORMATIQUE DE GESTION DES LICENCES

GUIDE D'AFFILIATION A L'USSP

Jean-François VARLET – Ingénieur en développement informatique

## Sommaire

#### PRÉSENTATION

| Modalités d'accès                                  | <u>2</u> |
|----------------------------------------------------|----------|
| Vos identifiants de connexion (première connexion) | <u>3</u> |
| Mot de passe oublié                                | <u>3</u> |

#### **GESTIONS DE VOTRE AFFILIATION**

| Mon affiliation                                 | <u>4</u> |
|-------------------------------------------------|----------|
| Déposer un fichier                              | <u>4</u> |
| Supprimer un fichier déposé                     | <u>7</u> |
| <u>Télécharger/visualiser un fichier déposé</u> | <u>7</u> |
| Dossier complet/incomplet                       | <u>7</u> |

## PRÉSENTATION

## MODALITÉ D'ACCÈS

Cette application est accessible par internet. Elle a été optimisée pour les navigateurs suivants :

- ➢ Google Chrome version 60 ou+
- Mozilla Firefox version 50 ou+

Et pour une résolution d'écran de 1920 pixels x 1080 pixels.

Il est fortement recommandé d'utiliser cette application avec un ordinateur portable ou de bureau (PC ou MAC). L'application fonctionne sur les tablettes ou smartphone mais avec des différences d'affichage.

L'adresse de connexion est : http://www.ussp.pf/\_licences. (A saisir dans la barre d'adresse du navigateur internet)

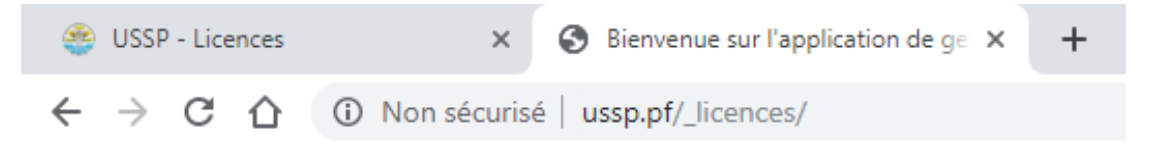

Vous arrivez sur l'écran d'authentification.

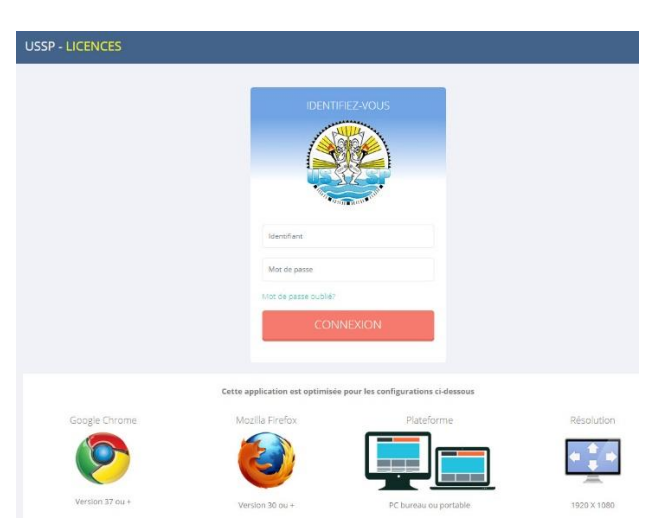

#### VOS IDENTIFIANTS DE CONNEXION

A la première connexion vos identifiants de connexion sont les suivants :

Identifiant : NOM.PRENOM

Le nom + le prénom séparé par un point le tout en minuscule et sans accent.

**<u>ATTENTION</u>** : pour les noms ou prénoms composés ou possédant des espaces, le caractère de séparation sera le tiret. Si votre nom est déjà composé de tiret (-), ils seront conservés.

#### <u>Exemple</u> :

- 1. LO YAT Tamatoa = lo-yat.tamatoa (les espaces sont remplacés par des tiret)
- DURANT Jérôme = durant.jerome (les caractères accentués sont remplacés par leur équivalent non accentué)
- 3. VIRAI-HEINUI Heinarii = virai-heinui.heinarii (si le nom ou le prénom comporte déjà des tirets, ils seront conservés)

Mot de passe de 1ère connexion : Ussp2019 (Bien respecter les majuscules et minuscules)

Le mot de passe est personnalisable à la première connexion.

**INFORMATIONS** : Vous pourrez à tout moment après la connexion à l'application, **modifier** votre identifiant et votre mot de passe

#### MOT DE PASSE OUBLIÉ

En cas d'oubli de votre mot de passe, cliquez sur le lien « *mot de passe oublié ?* » et votre identifiant. Le mot de passe associé à votre compte sera réinitialisé et vous sera renvoyé sur votre boîte mail.

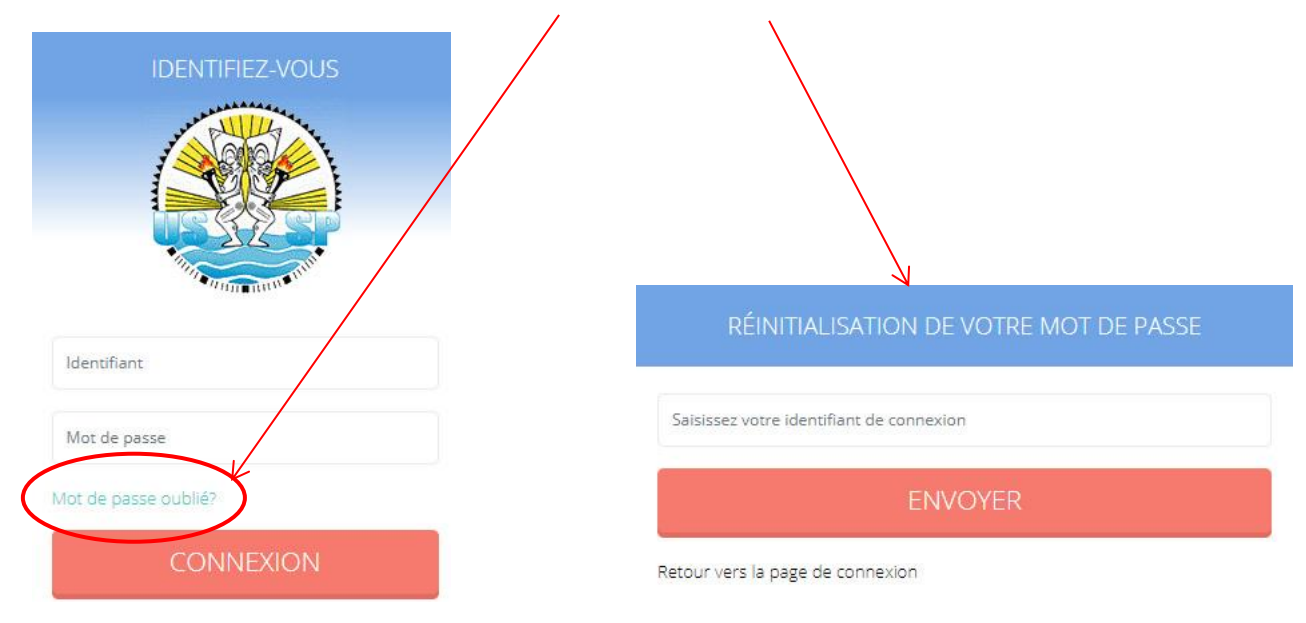

**<u>ATTENTION</u>** : La fonctionnalité « *Mot de passe oublié* » ne fonctionnera pas si vous ne vous êtes jamais connecté car il faut qu'une adresse mail soit associée à votre compte pour pouvoir recevoir le mot de passe réinitialisé.

## **GESTION DE VOTRE AFFILIATION**

#### **MON AFFILIATION**

Dans le menu principal, cliquer sur la rubrique « **Gestion AS** » puis cliquer sur la sous-rubrique « **Affiliation** ». Vous accédez à la page suivante :

|                               |        |        |             |           |        | Nombre de fich         | iers | fournis Gérer mon affiliat |         | non affiliatio | <b>n</b><br>de l'affiliatio |
|-------------------------------|--------|--------|-------------|-----------|--------|------------------------|------|----------------------------|---------|----------------|-----------------------------|
| Libellé AS                    | ♦ RN   | NE 🔶   | Code USSP 🔶 | Secteur 🔶 | Ile    | Etat                   | ¢    | Fichiers déposés           | Þ       | ossier complet | -                           |
| COLLEGE MACO TEVANE           | 984    | 40392D | 425         | Est       | TAHITI | En cours d'affiliation |      | 0                          |         | ×              | 1                           |
| Affiche de 1 à 1 sur 1 lignes |        |        | *           |           |        | Ť                      |      |                            |         | 1              |                             |
| Informations principal        | les de | e l'AS |             |           |        | Etat affiliation       |      | Indicat                    | eur dos | sier complet   |                             |

Pour accéder au formulaire permettant de déposer les fichiers nécessaires à l'affiliation de votre AS à l'USSP, il suffit de cliquer sur le bouton de la ligne de votre AS

## DÉPOSER UN FICHIER

Le formulaire de gestion de votre affiliation est le suivant :

|                                                  | Votre dossier est actuellement incomplet car des fichiers oblig                   | atoires n'ont pas é | té fournis. Voir liste des fichiers à fournir ci-dessous. |                                                            |
|--------------------------------------------------|-----------------------------------------------------------------------------------|---------------------|-----------------------------------------------------------|------------------------------------------------------------|
| Informations AS                                  |                                                                                   | Fichiers e          | envoyés                                                   | 🔞 = télécharger, 🕑 = visualiser, 🔞 = suppr                 |
| Libellé AS<br>Code USSP<br>Secteur (//e)<br>Etat | COLLEGE MACO TEVANE (9840392D)<br>425<br>Est (Tahiti)<br>En cours d'affiliation   | Туре                | ¢                                                         |                                                            |
| Formulaire d'envoi de f                          | fichier(s)                                                                        | Fichiers a          | à fournir                                                 | X = fichier non fourni   ✓ = fichier déjà fo ♠ Obligatoire |
| B Enregistrer le fichier                         | ▲ Les champs suivis du signe * sont obligatoires                                  | ×                   | Bilan de l'AS                                             | OUI                                                        |
| Type de fichier *                                | · · · · · · · · · · · · · · · · · · ·                                             | ×                   | Contrat d'objectif de l'AS                                | OUI                                                        |
|                                                  |                                                                                   | ×                   | fiche demande d'affiliation                               | OUI                                                        |
| Selectionner un fichier *                        | Sélectionner le(s) fichier Parcourir                                              | ×                   | Procés verbal (PV) de l'assemblée générale                | OUI                                                        |
|                                                  |                                                                                   | ×                   | Projet de l'AS                                            | OUI                                                        |
| Le fichier envo                                  | byé ne doit pas dépasser 2 Mo et doit être uniquement au format PDF ou JPG(JPEG). | ×                   | Copie du journal officiel PF                              |                                                            |
|                                                  |                                                                                   | ×                   | DIRADJ                                                    |                                                            |
|                                                  |                                                                                   | ×                   | ISPF                                                      |                                                            |

Pour déposer un fichier :

1. Sélectionner le type de fichier que vous voulez dans la liste déroulante « Type de fichier »

| B Enregistrer le fichier  |                                                                             | ▲ Les champs suivis du signe * sont obligatoires |
|---------------------------|-----------------------------------------------------------------------------|--------------------------------------------------|
| Type de fichier *         | •                                                                           |                                                  |
| Sélectionner un fichier * | Bilan de l'AS<br>Contrat d'objectif de l'AS<br>Copie du journal officiel PF | Parcourir                                        |
| Le fichier envoyé         | DIRADJ<br>fiche demande d'affiliation<br>ISPF                               | nt au <b>format PDF ou JPG(JPEG)</b> .           |
|                           | Procés verbal (PV) de l'assemblée générale<br>Projet de l'AS                |                                                  |

2. Sélectionner le fichier à déposer en cliquant sur le bouton « Parcourir » du champ « Sélectionner un fichier »

|    | Sélectionner un fichie                         | er*                     | Sélectionner le(s) f                                                                                                    | ichier   |                            |                                        | ~             | 🗁 Parcourir |
|----|------------------------------------------------|-------------------------|----------------------------------------------------------------------------------------------------|----------|----------------------------|----------------------------------------|---------------|-------------|
|    | Type de fichier *<br>Sélectionner un fichier * | testport<br>(189.55 KB) | © Ouvir         Organise*       Nouveau dossier         © Documents       Image: Constraint of the set pair         © Dropbox       © Oropbox         © Dropbox       © Oropbox         © Docoments       Image: Constraint of the set pair         © Docoments       © Docoments         © Docoments       © Docoments         © Docoments       © Dococont | > doster | Visualiser<br>Retirer le f | 2 Rechercher da<br>Type<br>Fichier PDF | avant enregis | trement     |
| э. |                                                |                         | inci, cilquei sui le                                                                                                    | . Souton | Cill Cill C                | Sister                                 | ie lichiel    |             |

#### **INFORMATION**

#### Type de fichier et taille maximum autorisée

Seuls les fichiers au **format PDF (.pdf)** et les fichiers image au **format JPEG (.jpg / .jpeg)** sont autorisés. La taille maximum autorisée est de **2 Mo** par fichier.

# Une fois l'enregistrement effectué, le fichier apparaitra dans le tableau récapitulatif *des fichiers envoyés* (*partie gauche de la page de traitement*)

| Fichiers envoyés | ilécharger, 🧿 = visualiser, î = supprimer |   |   |   |  |  |
|------------------|-------------------------------------------|---|---|---|--|--|
| Type 🌲           | nom du fichier                            |   |   |   |  |  |
| Bilan de l'AS    | 2019-9840392D-AFF-BLAS.pdf                | 8 | ۲ | Û |  |  |
|                  |                                           |   |   |   |  |  |

La liste des fichiers à fournir est également affichée sur cette page. Vous pouvez voir quels sont les fichiers à fournir obligatoirement, les fichiers v que vous avez déjà fournis : × et les fichiers pas encore fournis :

| iers à   | fournir                                    | <b>K</b> = fichier non | fourni   ✔ = fichier déjà i | foi |
|----------|--------------------------------------------|------------------------|-----------------------------|-----|
| Etat     | Туре                                       | A.                     | Obligatoire                 |     |
| <b>~</b> | Bilan de l'AS                              |                        | OUI                         |     |
| ×        | Contrat d'objectif de l'AS                 |                        | OUI                         |     |
| ×        | fiche demande d'affiliation                |                        | OUI                         |     |
| ×        | Procés verbal (PV) de l'assemblée générale |                        | OUI                         |     |
| ×        | Projet de l'AS                             |                        | OUI                         |     |
| ×        | Copie du journal officiel PF               |                        |                             |     |

#### **ATTENTION**

Vous ne pouvez pas enregistrer **deux fois un fichier avec le même type.** Pour envoyer à nouveau un fichier avec un type déjà enregistré, vous devez au préalable **supprimer le fichier existant ayant ce type** (voir rubrique « Supprimer un fichier déposé »)

×

×

DIRADJ

ISPF

## SUPPRIMER UN FICHIER DÉPOSÉ

| D | ans le tableau des fichiers e | nregistrés, cliquer sur le bouton 🛛 🛄 | de la ligne du fich | ier à suppri | imer |  |
|---|-------------------------------|---------------------------------------|---------------------|--------------|------|--|
|   | Туре                          | nom du fichier                        | +                   |              |      |  |
|   | Bilan de l'AS                 | 2019-9840392D-AFF-BLAS.pdf            |                     | 6            | ٢    |  |

Puis, dans la fenêtre de confirmation de suppression, cliquer sur le bouton Valider

| Confirmation de suppression                        | ×            |
|----------------------------------------------------|--------------|
| Voulez-vous vraiment effectuer cette suppression ? | $\checkmark$ |
| Annuler Va                                         | lider        |

## TÉLÉCHARGER/VISUALISER UN FICHIER DÉPOSÉ

| Da                                                                                                    | ans le tableau des fichiers | enregistrés, cliquer sur le bouton | de la ligne du fichier à | télécharge | r |  |  |
|----------------------------------------------------------------------------------------------------|-----------------------------|------------------------------------|--------------------------|------------|---|--|--|
|                                                                                                    | Туре                        | nom du fichier                     | \$                       |            |   |  |  |
|                                                                                                    | Bilan de l'AS               | 2019-9840392D-AFF-BLAS.pdf         |                          | ۲          | Ū |  |  |
| Dans le tableau des fichiers enregistrés, cliquer sur le bouton of de la ligne du fichier à visualiser |                             |                                    |                          |            |   |  |  |
|                                                                                                    | Туре                        | nom du fichier                     |                          |            |   |  |  |
|                                                                                                    | Bilan de l'AS               | 2019-9840392D-AFF-BLAS.pdf         | 6                        |            | Ū |  |  |

#### **DOSSIER COMPLET / INCOMPLET**

Lorsque tous les types de fichiers <u>obligatoires</u> ont été fournis, votre dossier est **complet.** Si un ou plusieurs fichiers obligatoires sont manquants, votre dossier est considéré comme **incomplet.** 

Un message situé en haut de la page de traitement des fichiers (formulaire de saisie) vous indique l'état de votre dossier :

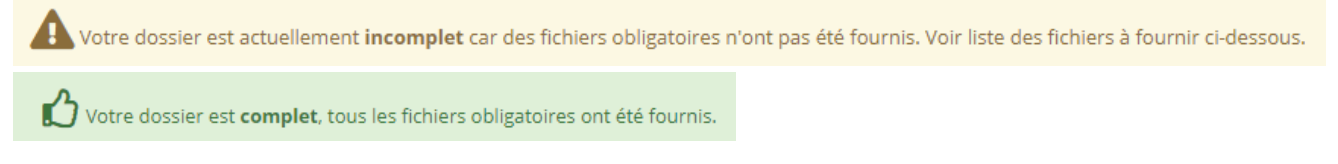